### Оглавление

| Создание учебного плана                 | 1  |
|-----------------------------------------|----|
| Шапка учебного плана                    | 1  |
| Вкладка «График учебного процесса»      | 2  |
| Вкладка «Дисциплины»                    | 5  |
| Вкладка «Периоды контрода»              | 8  |
| Вклалка «Результаты освоения программы» | q  |
|                                         | 10 |
|                                         | 10 |

## Создание учебного плана

Документ «Учебный план» позволяет формировать учебные планы для различных специальностей на тот или иной период, с учетом требований ФГОС-3.

### Шапка учебного плана

| 🤨 😠 🚖 🛛 Учебный план №000     | 000001 от 11.03.2015 13:16:42 - 1C | :Университет ПРОФ, ре | едакция 1.1 / <Не указ (1С:Пр | редприятие) 🎓 🔝 🗐 М М+ М- 🚽 🗕 🗆                |
|-------------------------------|------------------------------------|-----------------------|-------------------------------|------------------------------------------------|
| Учебный план №000(            | 000001 от 11.03.2015               | 13:16:42              |                               |                                                |
| Провести и закрыть 📄          | 🛓 Провести 🛛 Отчеты 🛛 🚔 📄          | Заполнить график уче  | бного процесса Создать рабо   | очие планы Печать • Все действия               |
| Номер:                        | 00000001                           |                       | Дата:                         | 11.03.2015 13:16:42                            |
| Вид образования:              | Высшее                             | Q                     | Тип:                          | Учебный план                                   |
| Факультет:                    | Институт математики и информ       | ационных технолс Q    | Тип стандарта:                | ФГОС C                                         |
| Направление (специальность):  | 01.03.02. Прикладная математи      | ка и информатика 🭳    | Форма обучения:               | ОчнаяС                                         |
| Квалификация:                 | Академический бакалавр             | Q                     | Уровень подготовки:           | Бакалавр С                                     |
| Специальное звание:           |                                    | Q                     | Учебный год:                  | 2015-2016                                      |
| Основной срок обучения:       | 4                                  | Годы С                | Профиль (специализация):      |                                                |
| Дополнительный срок обучения: | 0                                  | Q                     | Отрасль науки:                | МАТЕМАТИЧЕСКИЕ И ЕСТЕСТВЕННЫЕ НАУКИ            |
| Сокращенный срок обучения:    |                                    |                       |                               |                                                |
| График учебного процесса      | Дисциплины Периоды контр           | оля Результаты ос     | воения программы              |                                                |
| N Неделя                      | Курс                               | Обозна                | чение графика                 | ежим быстрого заполнения:                      |
| Дата начала Дат               | та окончания период контроля       |                       |                               | Теоретическое обучение (<пустое значение>)     |
|                               |                                    |                       |                               | ) Гос. экзамены (Г)                            |
|                               |                                    |                       |                               | ) Дипломные работы или проекты (Д)             |
|                               |                                    |                       |                               | ) Другие практики (П)                          |
|                               |                                    |                       |                               | ) Каникулы (К)                                 |
|                               |                                    |                       |                               | ) Неделя отсутствует (=)                       |
|                               |                                    |                       |                               | ) Педагогическая практика (И)                  |
|                               |                                    |                       |                               | ) Практика и подготовка к выпускной работе (О) |
|                               |                                    |                       |                               | ) Учебная практика (У)                         |
|                               |                                    |                       |                               | )Экзаменационные сессии (Э)                    |
| Комментарий:                  |                                    |                       |                               | )                                              |
| помментарии:                  | L                                  |                       |                               |                                                |

При создании нового учебного плана заполняются следующие поля:

- вид образования (высшее, аспирантура, дополнительное образование) значение выбирается из справочника «Виды образований»;
- наименование факультета значение выбирается в соответствии с данными документа «Формирование структуры университета»;
- направление подготовки (специальность) выбор значения производится из справочника «Специальности»;
- квалификация, которую получит обучающийся по итогам обучения значение выбирается из справочника «Квалификации»;
- тип учебного плана: учебный план (базовый учебный план на весь период обучения) или рабочий план (на один учебный год) – выбор значения производится из справочника «Типы учебных планов»;
- форма обучения значение выбирается из справочника «Формы обучения»;
- уровень подготовки значение выбирается из справочника «Уровни подготовки» и не редактируется после проведения документа;
- учебный год, на который составляется учебный план значение выбирается на основании данных справочника «Учебные годы» (для базовых учебных планов выбирается значение, включающее в себя весь период обучения, например, 2012-2017, 2013-2018 и т.д.);
- профиль (специализация) выбор значения производится из справочника «Специализации» (данное поле, как и последующие, не является обязательным для заполнения);
- отрасль науки заполнение поля происходит автоматически после выбора специальности на основании данных справочника «Специальности»;
- основной срок обучения указывается числовое значение и соответствующая единица измерения (как правило, годы), которая выбирается из справочника «Единицы измерения» (используется только для базовых учебных планов);
- дополнительный срок обучения указывается числовое значение и соответствующая единица измерения (как правило, месяцы), которая выбирается из справочника «Единицы измерения» (используется только для базовых учебных планов);
- сокращенный срок обучения данный параметр позволяет пометить учебный план как учебный план сокращенной программы обучения.

Частными случаями документа «Учебный план» являются документы «Учебный план аспирантуры» и «Учебный план дополнительного образования».

Форма документа «Учебный план» включает в себя вкладки «Дисциплины», «Периоды контроля», «График учебного процесса» и «Результаты освоения программы».

### Вкладка «График учебного процесса»

**Внимание!** Если заполнение учебного плана производится вручную, вкладка «График учебного процесса» заполняется обязательно и в первую очередь.

После того, как все поля шапки документа будут заполнены (за исключением полей «Профиль (специализация)» и «Дополнительный срок обучения» – их заполнение не является обязательным), появится диалоговое окно, в котором будет предложено провести заполнение графика учебного процесса. Необходимо нажать кнопку «Да», после чего откроется форма «Параметры заполнения графика».

| 📧 Параметры заполнения графика - 1С | :Университет ПР (1С:Предприятие) 🗙 |
|-------------------------------------|------------------------------------|
| Параметры заполнения і              | графика                            |
| Заполнить                           |                                    |
| Дата начала курса:                  | 01.09.2015                         |
| Дата окончания курса:               | 31.08.2016                         |
| Основная группа периодов контроля:  | Семестры                           |
| Количество периодов в курсе:        | 2                                  |

На этой форме следует указать даты начала и окончания первого курса, основную группу периодов контроля (семестры, триместры, по годам), а также количество выбранных периодов контроля в курсе.

| Параметры заполнения графика - 1С:Университет ПРОФ, редакция 1.1 (1С:Предприятие) |            |                            |   |  |  |
|-----------------------------------------------------------------------------------|------------|----------------------------|---|--|--|
| Параметры заполнения графика                                                      |            | Сообщения                  | × |  |  |
| Заполнить                                                                         |            | U График успешно заполнен! |   |  |  |
| Дата начала курса:                                                                | 01.09.2015 | e<br>e                     |   |  |  |
| Дата окончания курса:                                                             | 31.08.2016 | e                          |   |  |  |
| Основная группа периодов контроля:                                                | Семестры   |                            |   |  |  |
| Количество периодов в курсе:                                                      | 2          |                            |   |  |  |

Послеэтого необходимо нажать кнопку «Выполнить» для заполнения графика учебного процесса.

| 1С:Предприятие                                     | ×          |
|----------------------------------------------------|------------|
| Данные графика за выбранные курсы будут очищены. П | родолжить? |
| Нет                                                |            |

На вкладке «График учебного процесса» представлен фактически развернутый календарный план учебного процесса для каждого курса.

| Провести                                            | и закрыть 🔒 😭                            | Провести   | Отчеты 🗎 🤷          | Заполнить гра  | фик уч | чебного процесса     | Создат   | ть рабочи                | ие планы Печать 🗸              | Все действи:  |
|-----------------------------------------------------|------------------------------------------|------------|---------------------|----------------|--------|----------------------|----------|--------------------------|--------------------------------|---------------|
| омер:                                               |                                          | 00000002   |                     |                |        | Дата:                |          | 1                        | 1.03.2015 12:24:28             |               |
| ид образов                                          | ания:                                    | Высшее     |                     |                | Q      | Тип:                 |          | У                        | чебный план                    |               |
| акультет:                                           |                                          | Институт м | атематики и информа | ционных техно. | Q      | Тип стандарта:       |          | (q                       | PLOC                           |               |
| аправлени                                           | е (специальность):                       | 01.03.02 П | риклалная математик | а и информати  | a      | Форма обучения       |          | 6                        | VHAQ                           |               |
|                                                     |                                          | Augustus   |                     |                |        |                      |          | Ē                        |                                |               |
| алификац                                            | ия:                                      | Академиче  | скии оакалавр       |                | ٩      | уровень подгото      | овки:    |                          | акалавр                        | •••           |
| ециальное                                           | е звание:                                |            |                     |                | Q      | Учебный год:         |          | 2                        | 015-2016                       |               |
| новной ср                                           | оок обучения:                            |            | 4                   |                | Q      | Профиль (специа      | ализация | R):                      |                                |               |
| полнител                                            | ьный срок обучения:                      |            | 0                   |                | Q      | Отрасль науки:       |          | M                        | АТЕМАТИЧЕСКИЕ И ЕСТЕСТЕ        | ВЕННЫЕ НАУКИ  |
| N                                                   | Неделя                                   |            | Курс                | Обо            | значен | ние графика          |          |                          |                                |               |
| - paper y                                           |                                          |            | noprogen tempe      |                |        | oobooninin npor pain |          |                          |                                |               |
| •                                                   | Педеля                                   |            |                     | 000            | значег | ниетрафика           | -        | Режим                    | быстрого заполнения: 🗌         |               |
|                                                     |                                          |            | Первый              |                |        |                      | e .      | <ul> <li>Teop</li> </ul> | ретическое обучение (<пустое : | значение>)    |
| Первая неделя Сентября<br>01 сентября — Об сентября |                                          | ентебря    | Первый семестр      |                |        |                      |          | ОГос.                    | экзамены (Г)                   |               |
|                                                     | 2 Вторая неделя Сент                     | ября       | Первый              |                |        |                      |          | ОДип                     | іломные работы или проекты (Д  | <b>_</b> )    |
|                                                     | 07 сентября 13 се                        | ентября    | Первый семестр      |                |        |                      |          | ОДру                     | гие практики (П)               |               |
|                                                     | 3 Третья неделя Сент                     | ,<br>ября  | Первый              |                |        |                      |          | Кан                      | икулы (К)                      |               |
|                                                     | 14 сентября 20 се                        | ентября    | Первый семестр      |                |        |                      |          |                          |                                |               |
|                                                     | 4 Четвертая неделя С                     | ентября    | Первый              |                |        |                      |          | Онед                     | еля отсутствует (=)            |               |
|                                                     | 21 сентября 27 се                        | ентября    | Первый семестр      |                |        |                      |          | ОПед                     | агогическая практика (И)       |               |
|                                                     | 5 Пятая неделя Сентя                     | бря        | Первый              |                |        |                      |          | ОПра                     | ктика и подготовка к выпускно  | ой работе (О) |
|                                                     | 28 сентября 04 он                        | стября     | Первый семестр      |                |        |                      |          | ⊖Уче                     | бная практика (У)              |               |
|                                                     | 6 Первая неделя Октя                     | абря       | Первый              |                |        |                      |          | Экз                      | аменационные сессии (Э)        |               |
|                                                     | 05 октября 11 он                         | ктября     | Первый семестр      |                |        |                      |          |                          |                                |               |
|                                                     | 7 Вторая неделя Октя                     | бря        | Первый              |                |        |                      |          |                          |                                |               |
|                                                     | 12 октября 18 он                         | стября     | Первый семестр      |                |        |                      |          |                          |                                |               |
|                                                     | 8 Третья неделя Октя                     | бря        | Первый              |                |        |                      |          |                          |                                |               |
|                                                     |                                          | стября     | Первый семестр      |                |        |                      |          |                          |                                |               |
|                                                     | 19 октября 25 он                         |            | · · ·               |                |        |                      |          |                          |                                |               |
|                                                     | 19 октября 25 он<br>9 Четвертая неделя О | ктября     | Первый              |                |        |                      |          |                          |                                |               |

При этом указываются:

- наименование недели (выбранное значение соответствует данным из справочника «Недели»);
- курс (значение выбирается из справочника «Курсы»);
- дата начала недели;
- дата окончания недели;
- период контроля, в который входит та или иная неделя (значение выбирается из справочника «Периоды контроля»);
- обозначение графика учебного процесса. Данные в этот столбец вносятся в соответствии со справочником «Обозначения графика учебного процесса» и отображаются при редактировании в виде выпадающего списка. Данные в столбце «Обозначение графика» также можно редактировать сразу для нескольких недель в режиме быстрого заполнения. Для этого необходимо установить флажок «Режим быстрого заполнения», после чего выделить необходимые строки и выбрать нужный параметр из панели режима быстрого заполнения.

При загрузке учебного плана в формате XML вкладка «График учебного процесса» заполняется автоматически в соответствии с данными загружаемого плана.

Также заполнение графика учебного процесса может быть проведено заново с помощью кнопки «Заполнить график учебного процесса». При нажатии на эту кнопку вызывается форма настройки параметров заполнения графика учебного процесса.

### Вкладка «Дисциплины»

| 🤨 😠 🙀 🛛 Учебный план №0000           | 00001 от 11.03.2015 10:59:38 - 10 | :Университет ПРОФ,                                                                                                    | редакция 1.1 (1С:Предприятие) | ) 🏫 🗟 🔳 🛅 🛛                | 4 M+ M- ↓ _ □ × |
|--------------------------------------|-----------------------------------|----------------------------------------------------------------------------------------------------|-------------------------------|----------------------------|-----------------|
| Учебный план №0000                   | 00001 от 11.03.2015               | 10:59:38                                                                                                    |                               |                            |                 |
| Провести и закрыть 📄 📑               | Провести Отчеты 🗎 🤶               | Заполнить график у                                                                                                    | чебного процесса Создать ра   | бочие планы Печать 👻       | Все действия -  |
| Номер:                               | 00000001                          |                                                                                                    | Дата:                         | 11.03.2015 10:59:38        |                 |
| Вид образования:                     | Высшее                            | 9                                                                                                    | Тип:                          | Учебный план               | Q               |
| Факультет:                           | Институт филологии и межкульт     | урной коммуниі 🭳                                                                                                    | Тип стандарта:                | ΦΓΟΟ                       | Q               |
| Направление (специальность):         | 45.03.03. Фундаментальная и пр    | икладная линге 🭳                                                                                                    | Форма обучения:               | Очная                      | Q               |
| Квалификация:                        | Академический бакалавр            | Q                                                                                                    | Уровень подготовки:           | Бакалавр                   | Q               |
| Специальное звание:                  |                                   | Q                                                                                                    | Учебный год:                  | 2015-2016                  | Q               |
| Основной срок обучения:              | 4                                 | Годы Q                                                                                                    | Профиль (специализация):      |                            |                 |
| Лополнительный срок обучения:        |                                   |                                                                                                    | Отрасль науки:                | ГУМАНИТАРНЫЕ НАУКИ         |                 |
| Сокращенный спок обучения:           |                                   |                                                                                                    | o ipaosio najiai.             |                            |                 |
| График учебного процесса             |                                   |                                                                                                    |                               |                            |                 |
|                                      | периодыкотр                       |                                                                                                    |                               |                            |                 |
| 🕒 Добавить   👔 🖉 💥   合               | - 🗣   LLL                         | 🕀 Добавить 🛛 🗜                                                                                                    | ) 🖉 🗙 🗊 🔟                     |                            | Все действия -  |
| Дерево дисциплин                     |                                   | Тип записи                                                                                                    | Дисциплина                    | Период контроля            | Нагрузка 🔺      |
| 🕀 🛄 ГСЭ                              |                                   | 61.6                                                                                                    | Иностранный язык              | Седьмой семестр            | Зачет с         |
| + EH                                 |                                   | 61.6                                                                                                    | Иностранный язык              | Седьмой семестр            | Лабораторны     |
| 🕀 🛄 ОПД                              |                                   | 61.6                                                                                                    | Иностранный язык              | Седьмой семестр            | Самостоятел     |
| СД                                   |                                   | 61.6                                                                                                    | История                       | Первый семестр             | Лекции          |
| ФІД                                  |                                   | 61.6                                                                                                    | История                       | Первый семестр             | Практически     |
| • 🛄 Б1                               |                                   | 61.6                                                                                                    | История                       | Первый семестр             | Самостоятел     |
| ⊖ <b>⊑</b> 51.5                      | e                                 | 61.6                                                                                                    | История                       | Первый семестр             | Экзамен         |
| <ul> <li>Иностранный языя</li> </ul> | ĸ                                 | 61.6                                                                                                    | Психолингвистика              | Восьмой семестр            | Лекции          |
| • История                            |                                   | 61.6                                                                                                    | Психолингвистика              | Восьмой семестр            | Практически     |
| Психолингвистика                     | 3                                 | 61.6                                                                                                    | Психолингвистика              | Восьмой семестр            | Самостоятел     |
| • Социолингвистика                   | 3                                 | 61.6                                                                                                    | Психолингвистика              | Восьмой семестр            | Экзамен         |
| • Менеджмент                         |                                   | 61.6                                                                                                    | Социолингвистика              | Седьмой семестр            | Лекции          |
| • Философия                          |                                   | 61.6                                                                                                    | Социолингвистика              | Седьмой семестр            | Практически 🚽   |
| 🕀 늘 Б1.В.ОД                          |                                   | Image: A state of the state of the state |                               |                            |                 |
| 🕀 늘 Б1.В.ДВ.1                        |                                   |                                                                                                    |                               |                            |                 |
| 🖿 Б1.В.ДВ.2                          |                                   |                                                                                                    |                               |                            |                 |
| ⊕                                    | <b>v</b>                          | Данные по дисциг                                                                                                    | плине Свойства дисциплин      | ны Результаты освоения дис | циплины         |
| Комментарий:                         |                                   |                                                                                                    |                               |                            |                 |

Вкладка «Дисциплины» состоит из двух частей. В левой части отображается список всех дисциплин, содержащихся в учебном плане, с учетом их распределения на циклы, компоненты и блоки. Таким образом, формируется иерархический список дисциплин, элементы которого соответствуют данным из справочника «Дисциплины». Правая часть, в свою очередь, содержит вкладки «Данные по дисциплине», «Свойства дисциплины», «Результаты освоения дисциплины».

При выборе какой-либо дисциплины из иерархического списка на вкладке «Данные по дисциплине» в правой части формы отображаются следующие данные:

- период контроля, который при необходимости можно изменить, выбрав нужное значение из выпадающего списка (справочник «Периоды контроля»);
- нагрузка, которая может представлять собой как вид контроля (аттестации, курсовые работы и т.д.), выбор которого осуществляется из справочника «Виды контроля», так и вид нагрузки (аудиторная либо внеаудиторная), соответствующий определенному значению из справочника «Виды нагрузки»;
- единица измерения, которая выбирается из справочника «Единицы измерения» (часы, недели, ЗЕТ и т.д.);
- количество часов (либо других выбранных единиц измерения) по данной дисциплине;

- кафедра, в компетенцию которой входит преподавание данной дисциплины (справочник «Структура университета»);
- правило, используемое для расчета объема учебной нагрузки преподавателя (в часах, неделях, ЗЕТ и других единицах измерения); выбор правила осуществляется из справочника «Правила расчета».

При заполнении документа «Учебный план» на вкладке «Дисциплины» необходимо обязательно вносить данные не только обо всех видах нагрузки, но и о видах контроля по данной дисциплине в рамках каждого периода контроля. Например, если для дисциплины в течение семестра предусмотрены такие виды учебной нагрузки, как лекционные и практические занятия, а в качестве вида контроля определен зачет, то в табличной части формы должны быть отражены три соответствующие записи (при этом все перечисленные выше параметры построения учебного плана определяются для каждого вида учебной нагрузки).

Указание вида контроля является обязательным для дальнейшего отображения данной дисциплины при построении печатной формы приложения к диплому.

Ускорить процесс внесения данных по дисциплинам учебного плана можно, воспользовавшись формой фильтра данных. Для этого нужно вначале выделить те дисциплины (либо блоки дисциплин), для которых необходимо внести данные в документ. Затем необходимо нажать кнопку «Установить фильтр» и в открывшейся форме выбрать один или несколько признаков фильтрации данных:

- период контроля;
- вид нагрузки;
- вид контроля;
- единица измерения нагрузки;
- кафедра;
- правило расчета объема учебной нагрузки.

В поле «Нагрузка» формы фильтра данных могут быть указаны как виды контроля, так и виды нагрузки (также возможна одновременная фильтрация по видам контроля и видам нагрузки). Выбор вида элемента – контроль или нагрузка – происходит на соответствующей форме выбора.

После нажатия кнопки «Применить фильтр» в правой части формы будут отображаться только те записи учебного плана, которые соответствуют указанным на форме фильтра данных параметрам отбора. Например, если был выбран вид нагрузки «Лекции», то после фильтрации на форме будут отображаться только те записи учебного плана, для которых определен данный вид учебной нагрузки.

Теперь необходимо выделить все отображающиеся в правой части формы строки, удерживая нажатой кнопку Shift или Ctrl, и заполнить поля табличной части. Для этого достаточно указать нужное значение только в одной из ячеек табличной части; остальные ячейки выбранного столбца будут заполнены автоматически.

Отменить фильтрацию можно при помощи кнопки «Отключить фильтр», которая расположена рядом с кнопкой «Установить фильтр». При этом изменения, внесенные в режиме фильтрации данных, сохранятся.

Конфигурация позволяет осуществить заполнение блока дисциплин. Для этого необходимо нажать на соответствующую кнопку, предварительно выбрав нужный блок. При заполнении блока отображаются периоды контроля для всех входящих в него дисциплин. Чтобы количество учебной нагрузки, отведенное на изучение дисциплины, после заполнения блока отображалось в документе, необходимо на вкладке «Свойства дисциплины» определить для свойства «Включать в сумму блока» значение «Да».

На вкладке «Свойства дисциплины» задаются дополнительные параметры дисциплины. Совокупность свойств, отображаемых на вкладке по умолчанию, соответствует данным плана видов характеристик «Тип свойств». При необходимости для дисциплины могут быть добавлены новые свойства в соответствии со сведениями из того же плана видов характеристик «Тип свойств».

Свойство «Включать в сумму отчета» позволяет включать количество часов, отведенных на данную дисциплину, в сумму часов отчета «Учебный план», предусмотренных для изучения того или иного блока дисциплин (естественно-научные дисциплины, дисциплины специализации и т.д.) для конкретной специальности. Применение этого свойства не является обязательным; если одна или несколько дисциплин блока не изучаются, данное свойство для них может принимать отрицательное значение. При этом в отчете «Учебный план» вне зависимости от применения свойства отображаются данные по всем дисциплинам.

Свойство «Часов по ГОСу» позволяет установить соответствующий ГОСу объем учебной нагрузки по данной дисциплине. Если сумма часов в столбце «Количество» вкладки «Данные по дисциплине» будет отличаться от установленной, при проведении документа будет выдано соответствующее предупреждение. Количество часов по ГОСу может быть внесено в текущий документ путем выбора пункта «Заполнить часы для ГОС» выпадающего меню «Все действия».

При применении свойства «Рассчитывать средненедельную нагрузку» суммарное количество учебных часов, отведенных на проведение лекционных, практических и других занятий по данной дисциплине, делится на количество недель, в течение которых она изучается. Полученное значение отражается в отчете «Учебный план».

Свойство «Специализация» позволяет отмечать дисциплину как дисциплину специализации. Активация свойства «Включать в формирование» дает возможность в дальнейшем включать данные по этой дисциплине в документ «Формирование контингента».

Существует возможность одновременного редактирования свойств нескольких дисциплин. Для этого достаточно выделить необходимые дисциплины и перейти на вкладку «Свойства дисциплины». Если одно или несколько свойств у дисциплин одинаковы, наименования подобных свойств и их значения не выделяются. Если значения разные, поле «Значение» выделяется серым цветом. Если для одной из выделенных дисциплин свойство не задано, то оно не отображается в списке.

На вкладке «Результаты освоения дисциплины» отображаются перечни компетенций, знаний, умений и навыков, получаемых студентами в результате освоения той или иной дисциплины. Состав данных перечней формируется на вкладке «Результаты освоения программы» документа «Учебный план».

Вкладка «Результаты освоения дисциплины» разделена на две части. В левой части вкладки отображается список видов результатов освоения дисциплины (компетенции, знания, умения, навыки), который соответствует данным справочника «Виды результатов освоения». После выбора того или иного пункта в правой части вкладки отображается соответствующий список результатов освоения дисциплины. Для каждой дисциплины необходимо определить набор компетенций, знаний, умений и навыков, пометив нужные значения значком «галочка».

| 🤨 😠 🙀 🛛 Учебный план №0000            | 00001 от 11.03.2015 10:59:38 - 1С:Университет ПРОФ, | редакция 1.1 (1С:Предприятие) | 🎓 🗟 🔳 🖥             | M M+ M □ >     |
|---------------------------------------|-----------------------------------------------------|-------------------------------|---------------------|----------------|
| Учебный план №0000                    | 00001 от 11.03.2015 10:59:38                        |                               |                     |                |
| Провести и закрыть 📄 📑                | Провести Отчеты 🗎 🤶 Заполнить график у              | чебного процесса Создать раб  | очие планы Печать 🗸 | Все действия 🗸 |
| Номер:                                | 00000001                                            | Дата:                         | 11.03.2015 10:59:38 | )              |
| Вид образования:                      | Высшее О                                            | Тип:                          | Учебный план        | Q              |
| Факультет:                            | Институт филологии и межкультурной коммуни 9        | Тип стандарта:                | ΦΓΟΟ                | Q              |
| Направление (специальность):          | 45.03.03. Фундаментальная и прикладная линге 9      | Форма обучения:               | Очная               | Q              |
| Квалификация:                         | Академический бакалавр 9                            | Уровень подготовки:           | Бакалавр            | ٩              |
| Специальное звание:                   |                                                     | Учебный год:                  | 2015-2016           | 9              |
| Основной срок обучения:               | 4 Годы 9                                            | Профиль (специализация):      |                     | Q              |
| Дополнительный срок обучения          |                                                     | Отрасль науки:                | ГУМАНИТАРНЫЕ НАУКИ  | Q              |
| Сокращенный срок обучения:            |                                                     | g e pecho najiwi.             |                     | 2              |
| График учебного процесса              | Осциплины Периолы контроля Результаты               | освоения программы            |                     |                |
|                                       |                                                     | освосния программы            |                     |                |
| 🕀 Добавить 🔹 🔗 💥 💮 🤘                  | Заполнить                                           |                               |                     |                |
| Наименование                          |                                                     |                               | Дата начала         | Дата окончания |
| <ul> <li>Первый семестр</li> </ul>    |                                                     |                               |                     |                |
| Зачет                                 |                                                     |                               |                     |                |
| Экзамен                               |                                                     |                               |                     |                |
| <ul> <li>Второй семестр</li> </ul>    |                                                     |                               |                     |                |
| Зачет                                 |                                                     |                               |                     | e              |
| Экзамен                               |                                                     |                               |                     |                |
| <ul> <li>Третий семестр</li> </ul>    |                                                     |                               |                     |                |
| Зачет                                 |                                                     |                               |                     |                |
| Экзамен                               |                                                     |                               |                     |                |
| <ul> <li>Четвертый семестр</li> </ul> |                                                     |                               |                     |                |
| Зачет                                 |                                                     |                               |                     |                |
| Курсовая работа                       |                                                     |                               |                     |                |
| Экзамен                               |                                                     |                               |                     |                |
| <ul> <li>Пятый семестр</li> </ul>     |                                                     |                               |                     |                |
| Зачет                                 |                                                     |                               |                     |                |
| Экзамен                               |                                                     |                               |                     |                |
| <ul> <li>Шестой семестр</li> </ul>    |                                                     |                               |                     | <b>T</b>       |
|                                       |                                                     |                               |                     |                |
| Комментарий:                          |                                                     |                               |                     |                |

### Вкладка «Периоды контроля»

На вкладке «Периоды контроля» указываются периоды (значение выбирается из справочника «Периоды контроля») и виды контроля (значение выбирается из справочника «Виды контроля») с обязательным указанием дат начала и окончания каждого периода и вида контроля.

Данные вкладки «Периоды контроля» используются для дальнейшей работы с документами «Формирование контингента», «Распределение поручений», «Ведомость», «Посещаемость», «Диплом», с приказами о распределении по специализациям и распределении на практику, а также для составления отчетов. Если данная вкладка документа «Учебный план» не заполнена, дальнейшая работа с конфигурацией будет серьезно затруднена.

| Учебный план №00000           | ЮОО1 от 11.03.2015 10:59:38                                                                                                    |                                      |
|-------------------------------|----------------------------------------------------------------------------------------------------|--------------------------------------|
| Провести и закрыть 📄 📑        | 1ровести   Отчеты   🚍 💼   Заполнить график учебного процесса   Создать рабочие планы   Печать 🗸                                                                                                    | Все действия 🕶                       |
| Номер:                        | 100000001 Дата: 11.03.2015 10:59:38 🗐                                                                                                    |                                      |
| Вид образования:              | Зысшее Q Тип: Учебный план                                                                                                    | Q                                    |
| Ракультет:                    | Институт филологии и межкультурной коммунии Q Тип стандарта: ФГОС                                                                                                    | Q                                    |
| Направление (специальность):  | 15.03.03. Фундаментальная и прикладная линге Q Форма обучения: Очная                                                                                                    | Q                                    |
| Квалификация:                 | Академический бакалавр Уровень подготовки: Бакалавр                                                                                                    | ٩                                    |
| пециальное звание:            |                                                                                                    | Q                                    |
| сновной срок обучения:        | 4 Годы О Профиль (специализация):                                                                                                    | Q                                    |
| lополнительный срок обучения: | О Отрасль науки: ГУМАНИТАРНЫЕ НАУКИ                                                                                                    | ٩                                    |
| окращенный срок обучения:     | ]                                                                                                    |                                      |
| График учебного процесса Д    | исциплины Периоды контроля Результаты освоения программы                                                                                                    |                                      |
| Вид результата                | 🕞 Добавить 🛛 🗙 🏠 🐣                                                                                                    | Все действия -                       |
| ᇽ Компетенции                 |                                                                                                    | Kaa                                  |
| 🔫 Знания                      | Родмулировка     Родонично информация     П водением культурой мышления, способностью к обобщению, анализу восприятию информации                                                                                                    | под<br>ОК-1                          |
| - Умения                      | постановке цели и выбору путей ее достижения                                                                                                    | okt i                                |
| - павыки                      | <ul> <li>2 умением логически верно, аргументированно и ясно строить устную и письменную речь</li> </ul>                                                                                                    | OK-2                                 |
|                               | 3 готовностью к кооперации с коллегами, работе в коллективе                                                                                                    | OK-3                                 |
|                               |                                                                                                    |                                      |
|                               | 4 способностью находить организационно-управленческие решения в нестандартных ситуациях и<br>готовностью нести за них ответственность                                                                                                    | ОК-4                                 |
|                               | 4         способностью находить организационно-управленческие решения в нестандартных ситуациях и готовностью нести за них ответственность         0           5         умением использовать нормативные правовые документы в своей деятельности         0                                                                                                    | OK-4<br>OK-5                         |
|                               | 4         способностью находить организационно-управленческие решения в нестандартных ситуациях и готовностью нести за них ответственность         0           5         умением использовать нормативные правовые документы в своей деятельности         0           6         стремлением к саморазвитию, повышению своей квалификации и мастерства         0                                                                                                    | DK-4<br>DK-5<br>DK-6                 |
|                               | 4         способностью находить организационно-управленческие решения в нестандартных ситуациях и готовностью нести за них ответственность         0           5         умением использовать нормативные правовые документы в своей деятельности         0           6         стремлением к саморазвитию, повышению своей квалификации и мастерства         0           7         умением критически оценивать свои достоинства и недостатки, наметить пути и выбрать средства         0                                                                                                    | 0K-4<br>0K-5<br>0K-6<br>0K-7         |
|                               | 4         способностью находить организационно-управленческие решения в нестандартных ситуациях и готовностью нести за них ответственность         0           5         умением использовать нормативные правовые документы в своей деятельности         0           6         стремлением к саморазвитию, повышению своей квалификации и мастерства         0           7         умением критически оценивать свои достоинства и недостатки, наметить пути и выбрать средства         0           8         осознанием социальной значимости своей удущей профессии, обладанием высокой мотивацией к выполнению профессиональной деятельности         0                                                                                                    | DK-4<br>DK-5<br>DK-6<br>DK-7<br>DK-8 |
|                               | 4         способностью находить организационно-управленческие решения в нестандартных ситуациях и готовностью нести за них ответственность         0           5         умением использовать нормативные правовые документы в своей деятельности         0           6         стремлением к саморазвитию, повышению своей квалификации и мастерства         0           7         умением критически оценивать свои достоинства и недостатки, наметить пути и выбрать средства         0           8         осознанием социальной значимости своей будущей профессии, обладанием высокой мотивацией к выполнению профессиональной деятельности         0           9         использованием основных положений и методов социальных, пуманитарных и экономических наук при орецении оциальных задач, способностью анализировать социально-значимые         0 | DK-4 DK-5 DK-6 DK-7 DK-8 DK-9        |

### Вкладка «Результаты освоения программы»

На вкладке «Результаты освоения программы» формируется состав набора компетенций, знаний, умений и навыков, получаемых студентами в результате освоения программы, предусмотренной учебным планом.

Под компетенцией понимается способность применять знания, умения и личностные качества для успешной деятельности в определенной области. Компетенции, приведенные во ФГОС-3, являются обязательными для разработки вузом основных образовательных программ. Вуз имеет право предусматривать дополнительные компетенции с учетом направленности (профиля) своей основной образовательной программы.

Под знаниями в обучении понимаются основные закономерности предметной области, позволяющие человеку решать конкретные производственные, научные и другие задачи.

Под умением понимается освоенный студентом способ выполнения действия, обеспеченный некоторой совокупностью знаний. Умение выражается в способности осознанно применять знания на практике.

Под навыком понимается доведенное до автоматизма умение решать тот или иной вид задач.

Состав необходимых знаний, умений и навыков определяется в соответствии с квалификационной характеристикой той или иной специальности.

Вкладка «Результаты освоения программы» разделена на две части. В левой части содержится перечень видов результатов освоения дисциплин учебного плана. В правой части формируются перечни компетенций, знаний, умений и навыков. Чтобы составить подобный перечень, необходимо предварительно выделить нужный вид результатов освоения в левой части вкладки. Для каждого элемента списка указываются:

- описание состава компетенции, знания, умения или навыка;
- код элемента (например, ОК-1, ПК-7 и т.д.).

Помимо этого, документ «Учебный план» позволяет создавать рабочие учебные планы. При создании рабочего учебного плана непосредственно из базового необходимо выбрать один или несколько курсов, для которых создается учебный план, и нажать кнопку «Создать рабочий план».

Для каждого курса создается отдельный рабочий учебный план, в котором отражается информация только о дисциплинах, изучаемых в рамках данного курса.

Для создания рабочего учебного плана из формы списка документа можно также воспользоваться кнопкой «Создать рабочий план», расположенной на форме списка. После нажатия данной кнопки будет открыта форма нового документа «Рабочий учебный план».

Данные в рабочем учебном плане могут быть обновлены в соответствии с изменениями, внесенными в базовый учебный план. Для этого необходимо воспользоваться командой «Обновить на основании учебного плана», которая доступна из меню «Все действия» документа «Учебный план». Базовый учебный план, на основании которого проводится обновление, указывается в поле «Учебный план» шапки документа.

## Загрузка учебного плана УП ВПО (г. Шахты)

Обработка «Загрузка учебного плана» предназначена для загрузки данных по учебному плану из файла XML, сформированного с помощью программы GosInsp (так называемые шахтинские планы). Данная обработка может вызываться только из документа «Учебный план».

| загрузка учеоного пл                                                                                      | 1                               |              |  |  |  |
|----------------------------------------------------------------------------------------------------|---------------------------------|--------------|--|--|--|
| Выполнить                                                                                                 |                                 | Все действия |  |  |  |
| Файл: E:\2015-учебный план-с-физкультурой-ФиПЛ-бакалавры-22-01-15-16-035800_62-09-4-2011_10112014.plm xml |                                 |              |  |  |  |
| Райл кафедр: (\\is.volsu.ru\Plany                                                                         | DepNames.dat                    | >            |  |  |  |
| Наименование                                                                                              | Нагрузка                        |              |  |  |  |
| Лекции                                                                                                    | Лекции                          |              |  |  |  |
| Лабораторные                                                                                              | Лабораторные                    |              |  |  |  |
| Практические                                                                                              | Практические                    |              |  |  |  |
| KCP                                                                                                    |                                 |              |  |  |  |
| CPC                                                                                                    | Самостоятельная работа студента |              |  |  |  |
| Экзамен                                                                                                   | Экзамен                         |              |  |  |  |
| Зачет                                                                                                    | Зачет                           |              |  |  |  |
| Курсовой проект                                                                                           | Курсовой проект                 |              |  |  |  |
| Курсовая работа                                                                                           | Курсовая работа                 |              |  |  |  |
| Реферат                                                                                                   |                                 |              |  |  |  |
| Эссе                                                                                                    |                                 |              |  |  |  |
| Контрольная                                                                                               |                                 |              |  |  |  |
| РГР                                                                                                    |                                 |              |  |  |  |
| Практика                                                                                                  | Практика                        |              |  |  |  |
| Группа семестра                                                                                           | Семестры                        |              |  |  |  |
| Группа заочных сессий                                                                                     | Семестры                        |              |  |  |  |
| Единица измерения                                                                                         | 3ET                             |              |  |  |  |
| Единица измерения недели                                                                                  | Недели                          |              |  |  |  |

**ВНИМАНИЕ!** После реализации этой обработки данные, которые были внесены в учебный план ранее, заместятся новыми данными.

| 1С:Предлриятие                                                                     | x |
|------------------------------------------------------------------------------------|---|
| Перед загрузкой все данные в табличных частях будут заменены на новые! Продолжить? |   |
| Да Нет                                                                             |   |
|                                                                                    |   |

При работе с обработкой «Загрузка учебного плана» в первом окне обработки необходимо заполнить файл данных (поле «Файл») и таблицу соответствий нагрузки, видов и периодов контроля, единиц измерения. Поле «Файл кафедр» не является обязательным для заполнения, оно используется для указания файла, откуда можно получить список кафедр с их порядковыми номерами, которые используются в загружаемом учебном плане. При использовании рекомендуется устанавливать в это поле следующее значение:

\\is.volsu.ru\Plany\Dat\DepNames.dat

Сначала алгоритм обработки анализирует, имеются ли уже в системе элементы справочников с идентичным названием. Если подобных элементов нет, конфигурация предлагает их создать.

| 10 | Недостающие элементы: Форма сообщения о создании - 1С:Униве (1С:Предприятие) | × |
|----|------------------------------------------------------------------------------|---|
| Н  | едостающие элементы: Форма сообщения о создании                              |   |
|    | Создать недостающие                                                          |   |
| (  | ⊕ Кафедра                                                                    |   |
|    |                                                                              |   |
|    |                                                                              |   |

В этом случае кнопку «Создать недостающие» **нажимать не следует**. Необходимо связаться со специалистами отдела разработки и внедрения системы «Университет» (ауд. 1-18В, тел. 1720).

В появившемся окне указывается уровень подготовки и процент идентичности загружаемой структуры типов записей с уже существующей. В рамках конфигурации существует возможность дополнить недостающими типами записей выбранный уровень подготовки (кнопка «Создать в выбранном»), или создать новый уровень подготовки (кнопка «Создать в выбранном»).